# User Access Request (UAR) for UConn Epic

A request for access to Epic is submitted through the UConn Health User Access Request. The electronic submission can only be submitted by an UConn Health employee. Once a request is submitted, an approval is sent to the end user's Manager or alternate approver. Upon approval, the request will be sent to the Epic Training and IT Security teams for fulfillment.

- A. Submit a New Request
- B. Withdraw or Change a Request
  - a. Change a Request
  - b. Withdraw a Request
- C. Remove Access

# A. SUBMIT A NEW REQUEST

## 1. Go to <u>http://uar.uchc.edu/</u> and select the **Epic** tab.

| (a) the https://m.uchc.edu/                                                                                                    | D = 🔒 C 📫 Welcome to the liter drove. 🗙                                                                                                    | - <b>5</b> ×     |
|----------------------------------------------------------------------------------------------------|----------------------------------------------------------------------------------------------------|------------------|
| File Edit View Favorites Tools Help                                                                                                    |                                                                                                    |                  |
| UCONN HEALTH USER ACC                                                                                                    | eess Request KIMBERLY A.                                                                                                    | BOURBEAU 😝       |
| Manage Requests<br>My Open Requests                                                                                                    | Welcome to the User Access Request Application                                                                                                    |                  |
| My Closed Requests                                                                                                    |                                                                                                    |                  |
| Approval Required                                                                                                    | Exciting new features:                                                                                                    |                  |
| Find a Request                                                                                                    | My Team: Now everyone can create a personalized group of Employees/Students/Affiliates that will be listed on 'My Group' tab.                                                                                                    |                  |
| Affiliate Requests                                                                                                    | Students, Students are updated in SA/PeopleSoft.                                                                                                    |                  |
| Add New Affiliate                                                                                                    | New affiliate type of Pre-Employment. You can use this to get a network account and email for an incoming employee before all processing is completed in Banner.                                                                                                    |                  |
| Extend Affiliate                                                                                                    | Email Customization: You can customize which email notifications you receive. Click on the Email Customization link in the left nevigation panel.                                                                                                    |                  |
| User Access Requests                                                                                                    | Delegation: You can setup a delegate to act on your behalf such as updating affiliate contact end dates and approving requests. Click on the My Delegation link in the left navigation panel. Als FAQ page for more details.                                                                                                    | o, check out the |
| Applications                                                                                                    | Affiliate Self-Service: Affiliates and Students can now use UAR to update their own phone numbers                                                                                                    |                  |
| Building Access<br>Epic<br>Epic Reporting<br>Fair Shares<br>Ememole Access<br>Shared Inforces, Calendars and DL Lists<br>Epecial Requests<br>Remove Network Access | Important Reminders:<br>• Only employees can submit, approve, track and view new affiliate and application access requests.<br>• New employees and UConn Health Medical and Dental students are automatically assigned a domain / network and email account through an automated process. Only submit a Pre-<br>New affiliate Request for employees if you must have a network account and email address ahead of their hire date.<br>• Affiliate Self-Service - allows you to view your information related to UConn Health and update personal contact and work information. Press save once you have updated any<br>information: <b>REMEMBER</b> : Your manage: can update all of your information. Belief to UConn Health and update personal contact and work information. Press save once you have updated any<br>information: <b>REMEMBER</b> : Your manage: can update all of your information. | ı-Employment     |
| Server Accounts People Wy Team Find a User User Settings My Deligation                                                                                             |                                                                                                    | \$ 100% ·        |
|                                                                                                    |                                                                                                    |                  |

2. Select **FIND A USER** and search for the end user by last name, first. Then select the **EPIC** tab.

| () https://m.uchc.edu/UserAccessRequests/Asset?FK_C/ | → σ → ΔTEGORY-Epic&GroupingNam ρ → @ C M Request User Access × C → Ω                                                                              | ×<br>@ @ |
|------------------------------------------------------|----------------------------------------------------------------------------------------------------|----------|
| File Edit View Favorites Tools Help                  |                                                                                                    |          |
| <b>\$</b>                                            |                                                                                                    | _        |
| UCONN HEALTH USER Access                             | Request KimberLy A. BOURDEAU                                                                                                    | • ^      |
|                                                      |                                                                                                    |          |
| Manage Requests                                      | Request User Access                                                                                                    |          |
| My Open Requests                                     |                                                                                                    |          |
| My Closed Requests                                   | To use this screen:                                                                                                    |          |
| Approval Required                                    |                                                                                                    | _        |
| Find a Request                                       | 1. USERS tab * Select one or more users for whom you are requesting access.                                                                       |          |
| Affiliate Requests                                   | 2. Epic tab* Select one or more roles.                                                                                                    |          |
| Add New Affiliate                                    | 3. SUMMARY table Review your request and then click on the SUBMIT button                                                                          |          |
| Extend Affiliate                                     | <ul> <li>Use the -t tab to add or terrore application categories.</li> <li>To enable the SUBMIT button you must be on the SUBMARY (ab.</li> </ul> |          |
| User Access Requests                                 |                                                                                                    |          |
| IIA                                                  | SUBM                                                                                                    | ПΤ       |
| Applications                                         |                                                                                                    |          |
| Building Access                                      | USERS <sup>11</sup> EPIC SUMMARY                                                                                                    |          |
| Epic                                                 |                                                                                                    |          |
| Epic Reporting                                       | MT LEAM FIND A USER                                                                                                    |          |
| File Shares                                          | Find a user                                                                                                    |          |
| Remote Access                                        | ⊗ Selected Users                                                                                                    | 21       |
| Shared Inboxes, Calendars and DL Lists               | ⊠Kimberty A. Bourbeau                                                                                                    |          |
| Special Requests                                     | BOURBEAUGUCHC EDU<br>APPLICATION ARCHITECT                                                                                                    |          |
| Remove Network Access                                | IT SECURITY                                                                                                    |          |
| Server Accounts                                      |                                                                                                    |          |
| People                                               |                                                                                                    |          |
| My Team                                              |                                                                                                    |          |
| Find a User                                          |                                                                                                    |          |
| User Settings                                        |                                                                                                    |          |
| My Delegation                                        |                                                                                                    |          |
| Email Customization                                  |                                                                                                    |          |
| Help                                                 |                                                                                                    |          |
| FAQ                                                  |                                                                                                    | ~        |
|                                                      | ₹,100                                                                                                    | s • .    |

3. Choose the Role category and the Role i.e. NURSING and Nurse, Emergency and select OK.

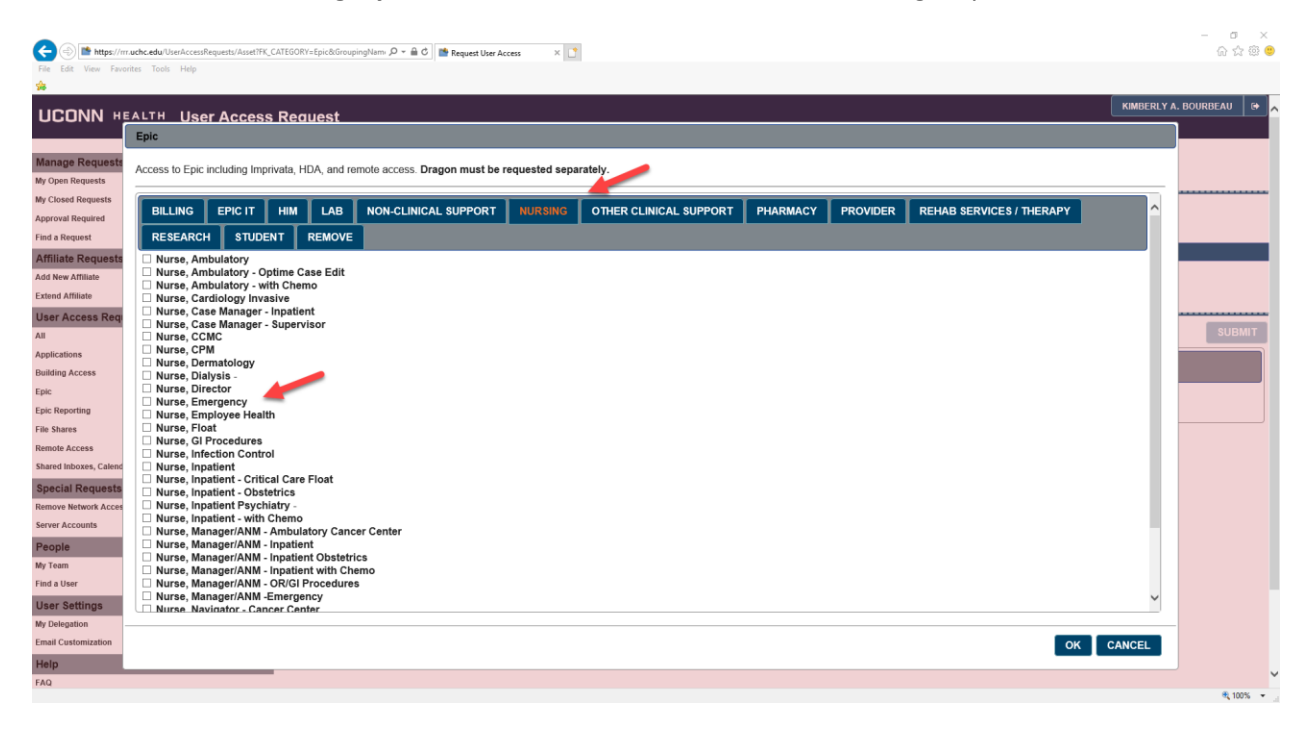

4. Complete the fields. The **Role Assignment** and **Business Justification** are required. Please choose an alternate approver if the manager is not available. Select **OK**.

|                        | entre advisord (construction of the construction of the construction of |            | - <b>0</b> X      |
|------------------------|----------------------------------------------------------------------------------------------------|------------|-------------------|
| File Edit View Favo    |                                                                                                    |            | UU MI (\$3)       |
| -                      |                                                                                                    |            |                   |
|                        |                                                                                                    | KIMBERLY A | A. BOURBEAU 🛛 🕀 🗖 |
|                        |                                                                                                    |            |                   |
|                        | - the                                                                                                    |            |                   |
| Manage Requests        | Access to Epic including Imprivata, HDA, and remote access. Dragon must be requested separately.                                                                                                    |            |                   |
| My Open Requests       |                                                                                                    |            |                   |
| My Closed Requests     | V Nurse, Emergency                                                                                                    | ^          |                   |
| Approval Required      | Alternate Approver                                                                                                    |            |                   |
| Find a Request         |                                                                                                    |            | _                 |
| Affiliate Requests     | "Bele Assignment                                                                                                    |            |                   |
| Add New Affiliate      | Rule Assignment - select now inits access impacts provide access                                                                                                    |            |                   |
| Extend Affiliate       | E New Access C Replace Existing Access                                                                                                    |            |                   |
| User Access Req        |                                                                                                    |            |                   |
| All                    | *Business Justification - Enter the specific reason this user requires this level of access.                                                                                                    | 1*         | SUBMIT            |
| Applications           | New staff nurse starting in the Emergency department.                                                                                                    | ·          |                   |
| Building Access        |                                                                                                    |            |                   |
| Epic                   |                                                                                                    | 1          |                   |
| Epic Reporting         | Comment - Any additional information that would be helpful to process this request.                                                                                                    |            |                   |
| File Shares            |                                                                                                    |            |                   |
| Remote Access          |                                                                                                    |            |                   |
| Shared indoxes, Calenc | · · · · · · · · · · · · · · · · · · ·                                                                                                    | ·          |                   |
| Special Requests       |                                                                                                    | ·          |                   |
| Remove Network Acces   | Nurse, Employee Health     Nurse, Elogt                                                                                                    |            |                   |
| Server Accounts        | Unitade, Notes                                                                                                    |            |                   |
| People                 |                                                                                                    |            |                   |
| My learn               | Nurse, Inpatient - Critical Care Float                                                                                                    |            |                   |
| Harr Orthogram         | □ Nurse, Inpatient → Obstetrics                                                                                                    | ~          |                   |
| User Settings          | (                                                                                                    |            |                   |
| my belegation          |                                                                                                    |            |                   |
| Link                   |                                                                                                    | ON ONNOLL  |                   |
| FAO                    |                                                                                                    |            | ~                 |
| 1702                   |                                                                                                    |            | R 100% 👻 🚽        |

5. The UAR home screen appears. Additional requests can be added by selecting the plus tab (
. Otherwise, select **Summary.** 

| C () https://m.uchc.edu/UserAccessRequests/As | effer CATEGORY-Applications Building P + 🔒 C 🔯 Remove therefores 🛛 x 📑                                                                                                    |
|-----------------------------------------------|----------------------------------------------------------------------------------------------------|
| File Edit View Favorites Tools Help           |                                                                                                    |
| <u>\$</u>                                     |                                                                                                    |
| UCONN HEALTH User Acc                         | ess Request                                                                                                    |
|                                               |                                                                                                    |
| Manage Requests My Open Requests              | Request User Access                                                                                                    |
| My Closed Requests                            | To use this screen.                                                                                                    |
| Approval Required                             | to ase mis societi.                                                                                                    |
| Find a Request                                | <ol> <li>USERS tab * Select one or more users for whom you are requesting access.</li> </ol>                                                                                                    |
| Affiliate Requests                            | <ol> <li>APPLICATIONS tab* Select one or more applications and enter the request details.</li> </ol>                                                                                                    |
| Add New Affiliate                             | BUILDING ACCESS tab "Select one building/location and specify a business justification for why access should be granted.     ELE SUADE Select Senere dealer                                                                                                    |
| Extend Affiliate                              | <ul> <li>The sharkes and "characterized procession of the shark share the share the shark share the shark share the share the share</li></ul> |
| User Access Requests                          | <ol> <li>REMOTE ACCESS tab          Select the type of remote access needed. If you need to add an applicatin to your Citrix profile, then select Citrix. If you need full remote access via VPN, select VPN.</li> </ol>                                                                                                    |
| All                                           | 7. SHARED INBOXES, CALENDARS AND DL LISTS tab → Select one or more Outlook assets and enter the request details.                                                                                                    |
| Applications                                  | <ol> <li>SUMMARY tab + Review your request and then click on the SUBMIT button</li> </ol>                                                                                                    |
| Building Access                               | Use the tab to add or remove application categories.                                                                                                    |
| Epic                                          | • To enable the SUBMIT button you must be on the SUMMARY tab.                                                                                                    |
| Epic Reporting                                | SUBMIT                                                                                                    |
| File Shares                                   |                                                                                                    |
| Remote Access                                 | USERS                                                                                                    |
| Shared Inboxes, Calendars and DL Lists        |                                                                                                    |
| Special Requests                              | SUMMARY 0                                                                                                    |
| Remove Network Access                         | V Epic                                                                                                    |
| Server Accounts                               | Nurse, Emergency                                                                                                    |
| People                                        |                                                                                                    |
| My Team                                       |                                                                                                    |
| Find a User                                   |                                                                                                    |
| User Settings<br>My Delegation                |                                                                                                    |
| Email Customization                           |                                                                                                    |
| Help                                          |                                                                                                    |
| FAQ                                           | \$ 10% -                                                                                                    |
|                                               |                                                                                                    |

6. This screen allows you to review the request and you can make any changes. Review the request and select **SUBMIT**. The request has now been submitted for approval. An email will be sent to the requestor, the end user and the manager.

| https://m.uchc.edu/UserAccessRequests/Asset?FK | CATEGORY=Epic&GroupingNam. D + 🔒 C 📑 Request User Access 🛛 🛪 🖸                      |         |
|------------------------------------------------|-------------------------------------------------------------------------------------|---------|
| t View Favorites Tools Help                    |                                                                                     |         |
| - 8 46 N - 8-                                  |                                                                                     |         |
| Aminate                                        | Use the 🖶 tab to add or remove application categories.                              | ~       |
| Miliate                                        | • To enable the SUBMIT button you must be on the SUMMARY tab.                       |         |
| Access Requests                                |                                                                                     | 0110111 |
|                                                |                                                                                     | SUBMI   |
| ons                                            |                                                                                     |         |
| Access                                         |                                                                                     |         |
|                                                |                                                                                     |         |
| orting                                         | Kimberiy A. Bourbeau<br>BourbeAu@uchc.EDU                                           |         |
| res                                            | APPLICATION ARCHITECT<br>IT SECURITY                                                |         |
| Access                                         | Manager:<br>Control J. Const                                                        |         |
| nboxes, Calendars and DL Lists                 | Epic                                                                                |         |
| al Requests                                    |                                                                                     |         |
| Network Access                                 |                                                                                     |         |
| ccounts                                        | Alternate Approver                                                                  |         |
|                                                |                                                                                     |         |
|                                                |                                                                                     |         |
| 607                                            | *Role Assignment - select how this access impacts prior access                      |         |
|                                                | New Access     Replace Existing Access     Add to Existing Access                   |         |
| settings                                       |                                                                                     |         |
| pation                                         | " " " " " " " " " " " " " " " " " " "                                               |         |
| istomization                                   | Dusiness dusting and the Experiment of the Experiment                               | *       |
|                                                | New stan nurse starting in the Emergency department.                                | ^       |
|                                                |                                                                                     |         |
|                                                |                                                                                     | ~       |
|                                                | Comment - Any additional information that would be helpful to process this request. |         |
|                                                |                                                                                     | ^       |
|                                                |                                                                                     |         |
|                                                |                                                                                     | ~       |
|                                                |                                                                                     |         |
|                                                | Approver                                                                            |         |
|                                                | - Custor C. Colly of uncertained                                                    |         |
|                                                |                                                                                     |         |

# B. WITHDRAW OR CHANGE A REQUEST

To cancel a UAR, go to the *My Open Requests* screen, select the request to be changed or withdrawn.

| ← → Mttps://rrr.uchc.edu/M              | lanageRequests/OpenRequests |                      |                     | → 🔒 🖒 Search                  |                 | - م             | <b>↑</b> ★      | \$ 🙂   |
|-----------------------------------------|-----------------------------|----------------------|---------------------|-------------------------------|-----------------|-----------------|-----------------|--------|
| 🌁 My Open Requests 🛛 🗙 🗋                | 1                           |                      |                     |                               |                 |                 |                 |        |
| File Edit View Favorites Too            | ls Help                     |                      |                     |                               |                 | x 📆 G           | onvert 🔻 🖥      | Select |
| 🏠 🔻 🖾 🔻 🖃 🖶 🕶 Page 🔻                    | 🗸 Safety 🔻 Tools 👻 🕢 🔻      | i 🌞 📭                |                     |                               |                 |                 |                 |        |
| UCONN HEALTH                            | User Access                 | Request              |                     |                               |                 | LAURIE CAG      | GNETTA          | •      |
| Manage Requests My Open Requests        | My Open F                   | Requests             | ;                   |                               |                 |                 |                 |        |
| My Closed Requests<br>Approval Required | On this screen you car      | n manage your op     | en requests. Clicl  | k on a request to view its    | details or take | e further actio | n.              |        |
| Find a Request Affiliate Requests       | ТҮРЕ                        | STATE                | REQUESTED<br>FOR    | SUMMARY                       | DATE R          |                 | DATE<br>Returne | D      |
| Add New Affiliate<br>Extend Affiliate   | Add Application<br>Access   | Awaiting<br>Approval | Cagnetta,<br>Laurie | HealthONE:Nurse,<br>Emergency | 2/22/20         | )19 -           |                 |        |
| User Access Requests                    | (1) PAGE 1 OF 1             |                      |                     |                               |                 |                 |                 |        |
| All                                     |                             |                      |                     |                               |                 |                 |                 |        |
| Applications                            |                             |                      |                     |                               |                 |                 |                 |        |
| Building Access                         |                             |                      |                     |                               |                 |                 |                 |        |
| File Shares                             |                             |                      |                     |                               |                 |                 |                 |        |
| HealthONE                               |                             |                      |                     |                               |                 |                 |                 |        |
| Remote Access                           |                             |                      |                     |                               |                 |                 |                 |        |
| Shared Inboxes, Calendars and DL        |                             |                      |                     |                               |                 |                 |                 | ~      |
|                                         |                             |                      |                     |                               |                 |                 | 🔍 1009          | i •    |

#### **Change a Request**

1. **RECALL** offers the opportunity to change the request.

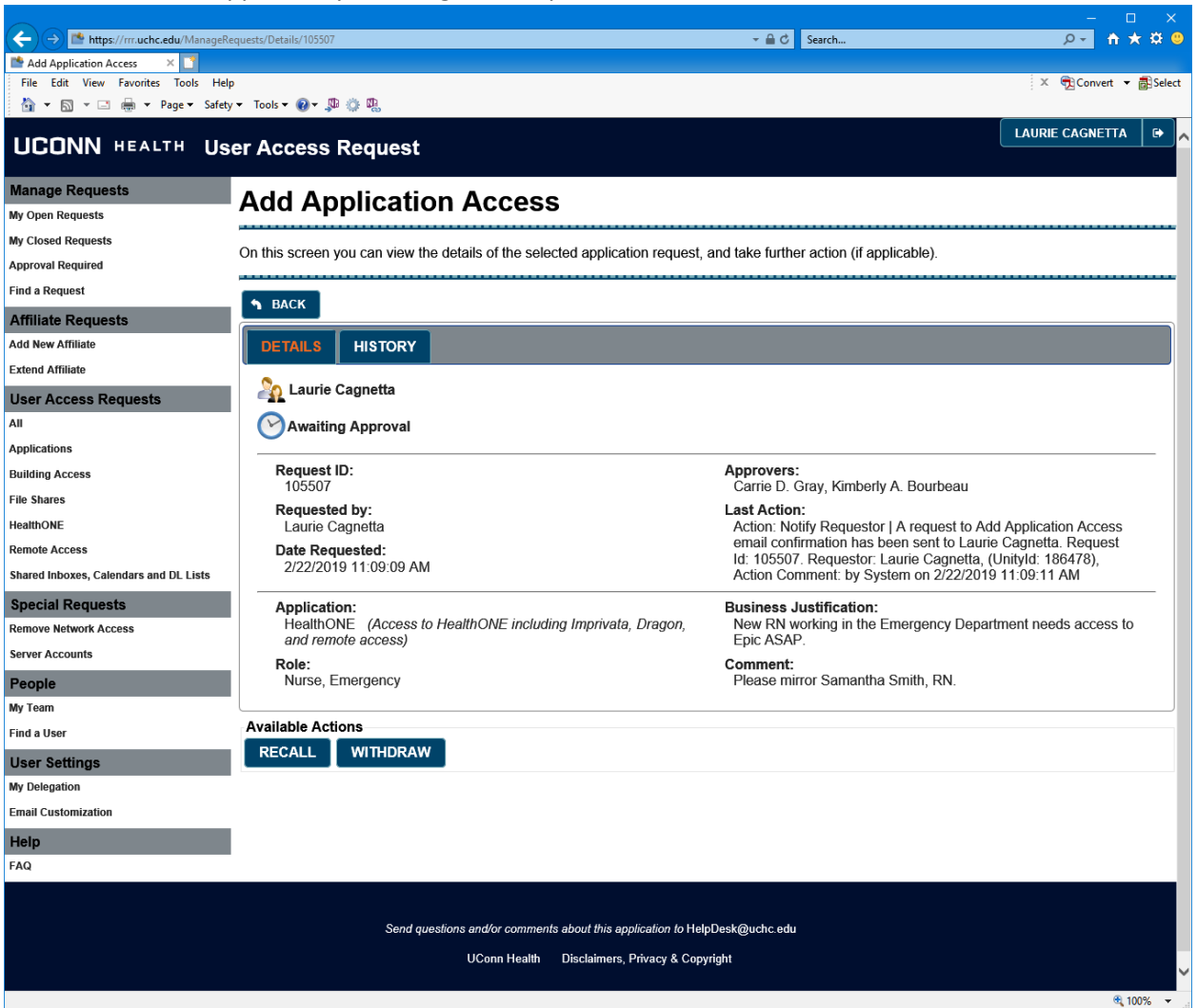

2. Click **RECALL** to change a request.

| https://rrr.uchc.edu/ManageRe          | kequests/Details/105507 🗸 🗎 C Search 🔎 🕇 🛧 🕉                                                                          | : 🙂      |
|----------------------------------------|----------------------------------------------------------------------------------------------------|----------|
| Add Application Access ×               |                                                                                                    |          |
| File Edit View Favorites Tools Hel     | ip ::∧ ™Convert ♥ Bits                                                                                                | elect    |
| i i i i i i i i i i i i i i i i i i i  |                                                                                                    |          |
| UCONN HEALTH US                        | Ser Access Request                                                                                                    |          |
| Manage Requests<br>My Open Requests    | Add Application Access                                                                                                |          |
| My Closed Requests                     |                                                                                                    |          |
| Approval Required                      | On this screen you can view the details of the selected application request, and take further action (if applicable). |          |
| Find a Request                         |                                                                                                    |          |
| Affiliate Requests                     |                                                                                                    |          |
| Add New Affiliate                      | DETAILS HISTORY                                                                                                    |          |
| Extend Affiliate                       |                                                                                                    |          |
| User Access Requests                   | Aurie Cagnetta                                                                                                    |          |
| All                                    | O Awaiting Approval                                                                                                   |          |
| Applications                           |                                                                                                    |          |
| Building Access                        | Request ID: Approvers:                                                                                                |          |
| File Shares                            | Request Why are you performing this action?                                                                           |          |
| HealthONE                              | Laurie C                                                                                                    |          |
| Remote Access                          | Date Rec *                                                                                                    |          |
| Shared Inboxes, Calendars and DL Lists |                                                                                                    |          |
| Special Requests                       | Application                                                                                                    |          |
| Remove Network Access                  | and rem SUBMIT CANCEL                                                                                                 |          |
| Server Accounts                        | Role:                                                                                                    |          |
| People                                 | Nurse, Emergency riease minor samanura smiur, rov.                                                                    |          |
| My Team                                | Available Actione                                                                                                    |          |
| Find a User                            |                                                                                                    |          |
| User Settings                          |                                                                                                    |          |
| My Delegation                          |                                                                                                    |          |
| Email Customization                    | -                                                                                                    |          |
| Help                                   |                                                                                                    |          |
| FAQ                                    |                                                                                                    |          |
|                                        |                                                                                                    |          |
|                                        | Send questions and/or comments about this application to HelpDesk@uchc.edu                                            |          |
|                                        | UConn Health Disclaimers, Privacy & Copyright                                                                         |          |
|                                        |                                                                                                    | ~        |
|                                        | 100%                                                                                                    | <b>T</b> |

# 3. Enter the reason for the recall. Click **SUBMIT**.

| 8             |
|---------------|
| ^             |
| ~<br>~        |
| SUBMIT CANCEL |
|               |

4. The *My Open Requests* appears with a recall warning. Select the request.

|                                      |                              |                 |                         |                                     |                |        | -            |                           |    |
|--------------------------------------|------------------------------|-----------------|-------------------------|-------------------------------------|----------------|--------|--------------|---------------------------|----|
| < i> https://rrr.uchc.edu/ManageRequ | ests/OpenRequests/105507     |                 |                         | ÷ ≜ ≎                               | Search         |        | ନ• <u>ନି</u> | * # (                     | 9  |
| 🜁 My Open Requests 🛛 🗙 🎦             |                              |                 |                         |                                     |                |        |              |                           |    |
| File Edit View Favorites Tools Help  |                              |                 |                         |                                     |                | x      | 🔁 Convert 🖪  | <ul> <li>Beler</li> </ul> | ct |
| 🟠 🕶 🖾 👻 🚍 🖶 👻 Page 🕶 Safety 🕶        | Tools 🔻 🔞 🕈 💭 🌼 🖏            |                 |                         |                                     |                |        |              |                           |    |
| UCONN HEALTH USE                     | r Access Request             |                 |                         |                                     |                | LAURIE | CAGNETTA     | •                         | ^  |
| Manage Requests                      | My Open Beg                  | uacto           |                         |                                     |                |        |              |                           |    |
| My Open Requests                     | My Open Requ                 | uesis           |                         |                                     |                |        |              |                           |    |
| My Closed Requests                   | On this screen you can mana  |                 | mests Click on a reques | t to view its details or take furth | ar action      |        |              |                           |    |
| Approval Required                    | on this screen you can manag | ge your opennee |                         |                                     |                |        |              |                           |    |
| Find a Request                       |                              |                 |                         |                                     |                |        |              |                           | 1  |
| Affiliate Requests                   | Recall occurred su           | ccessfully      |                         |                                     |                |        |              |                           |    |
| Extend Affiliate                     | ТҮРЕ                         | STATE           | REQUESTED FOR           | SUMMARY                             | DATE REQUESTED | T D    | ATE RETUR    | NED                       | L  |
|                                      | Add Application Access       | Recalled        | Cagnetta, Laurie        | HealthONE:Nurse, Emergen            | cy 2/22/2019   | -      |              |                           |    |
| User Access Requests                 | (1) PAGE 1 OF 1              |                 |                         |                                     |                |        |              |                           | 1  |
| All                                  |                              |                 |                         |                                     |                |        |              |                           | 1  |

5. The *Edit Returned/Recalled Application Request* screen appears. Make any changes and click **RESUBMIT**.

| A ttps://rrr.uchc.edu/UserAccessRe     | auetvEditPresourceReauetids105557 → 🗟 Č Search D × 🗎 👌 📩                                                                                                    |
|----------------------------------------|----------------------------------------------------------------------------------------------------|
| Edit Returned/Recalled App ×           |                                                                                                    |
| File Edit View Favorites Tools Help    | × 📆 Convet 🔻 🖥 Select                                                                                                    |
| 🏠 🕶 🖾 👻 🖃 🖶 💌 Page 🕶 Safety 🕶          | Tools • 🚱 • 💯 🔅 📆                                                                                                    |
| UCONN HEALTH USER                      |                                                                                                    |
| Manage Requests                        | Edit Returned/Recalled Application Request                                                                                                    |
| My Open Requests                       |                                                                                                    |
| My Closed Requests                     | Please update the information for the new application request and click "Resubmit" to submit the request. The request will be sent to "Approver" for approval. |
| Approval Required                      |                                                                                                    |
| Find a Request                         | ◆ BACK                                                                                                    |
| Affiliate Requests                     | *=INDICATES A REQUIRED FIELD.                                                                                                    |
| Add New Affiliate                      |                                                                                                    |
| Extend Affiliate                       | REQUEST DETAILS HISTORY                                                                                                    |
| User Access Requests                   | Laurie Cagnetta                                                                                                    |
| All                                    | Recalled                                                                                                    |
| Applications                           |                                                                                                    |
| Building Access                        | Requested Application:                                                                                                    |
| File Shares                            | HealthONE                                                                                                    |
| HealthONE                              | Kequestea Application Kole:<br>Nurse, Emergency                                                                                                    |
| Remote Access                          | Alternate Approver                                                                                                    |
| Shared Inboxes, Calendars and DL Lists | Kimberly A. Bourbeau                                                                                                    |
| Special Requests                       |                                                                                                    |
| Remove Network Access                  | *Business Justification* - Enter the specific reason this user requires this level of access.                                                                  |
| Server Accounts                        | New RN working in the Emergency Department needs access to Epic ASAP.                                                                                          |
| People                                 |                                                                                                    |
| My Team                                | ✓                                                                                                    |
| Find a User                            | Comment - Any additional information that would be helpful to process this request.                                                                            |
| User Settings                          | Please mirror Sam Smith, RN.                                                                                                    |
| My Delegation                          |                                                                                                    |
| Email Customization                    | ~                                                                                                    |
| Help                                   |                                                                                                    |
| FAQ                                    |                                                                                                    |
|                                        | RESUBMIT WITHDRAW                                                                                                    |
|                                        |                                                                                                    |
|                                        |                                                                                                    |
|                                        | Send questions and/or comments about this application to HelpDesk@uchc.edu                                                                                     |
|                                        | UCree UsaltOrderers Poleneida                                                                                                    |
|                                        | ×4100/8 •                                                                                                    |

#### Withdraw a Request

1. Go to the *My Open Requests* screen, select the request to be withdrawn or cancelled. Choose **WITHDRAW.** 

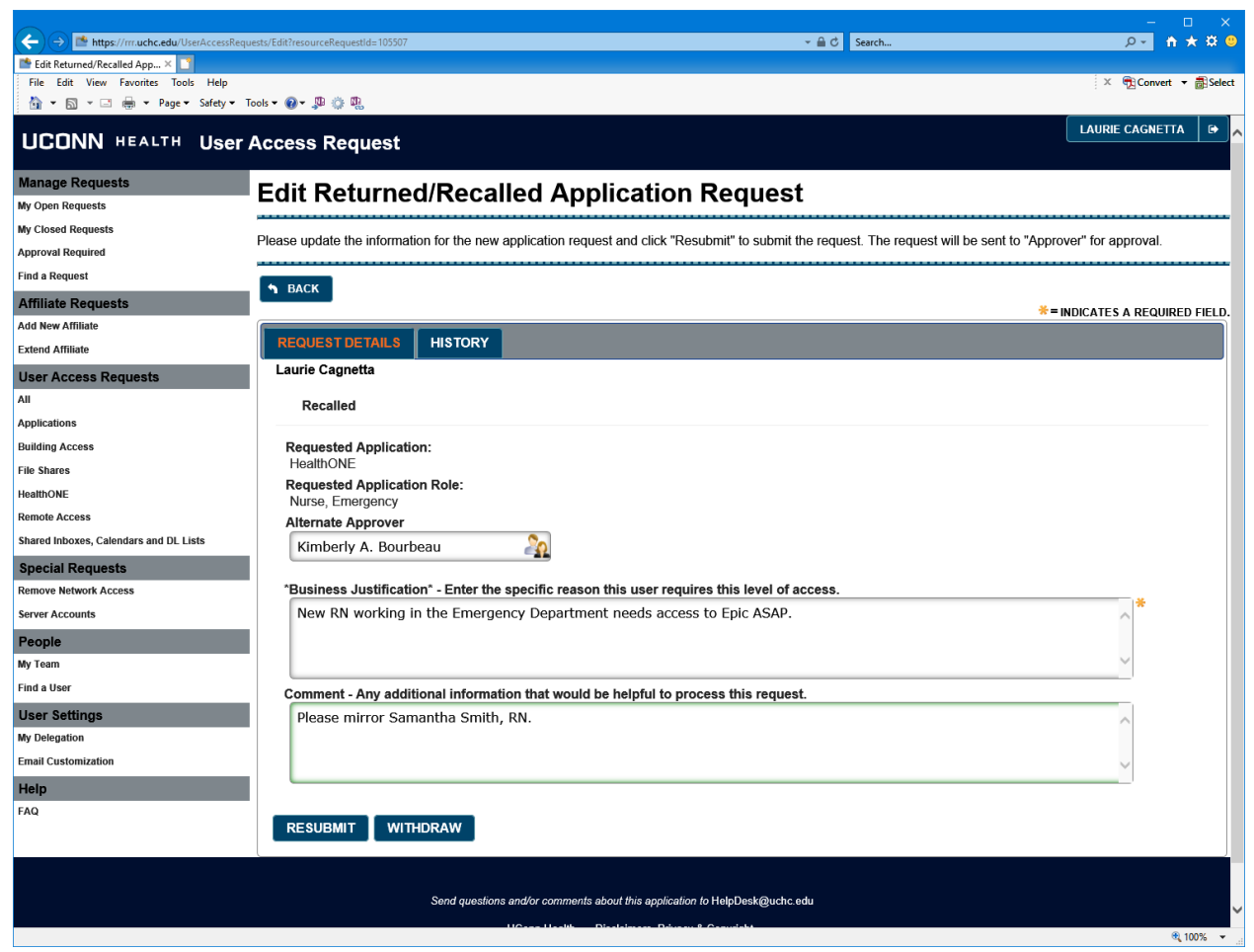

2. Enter the reason for the withdrawal or cancellation of the request.

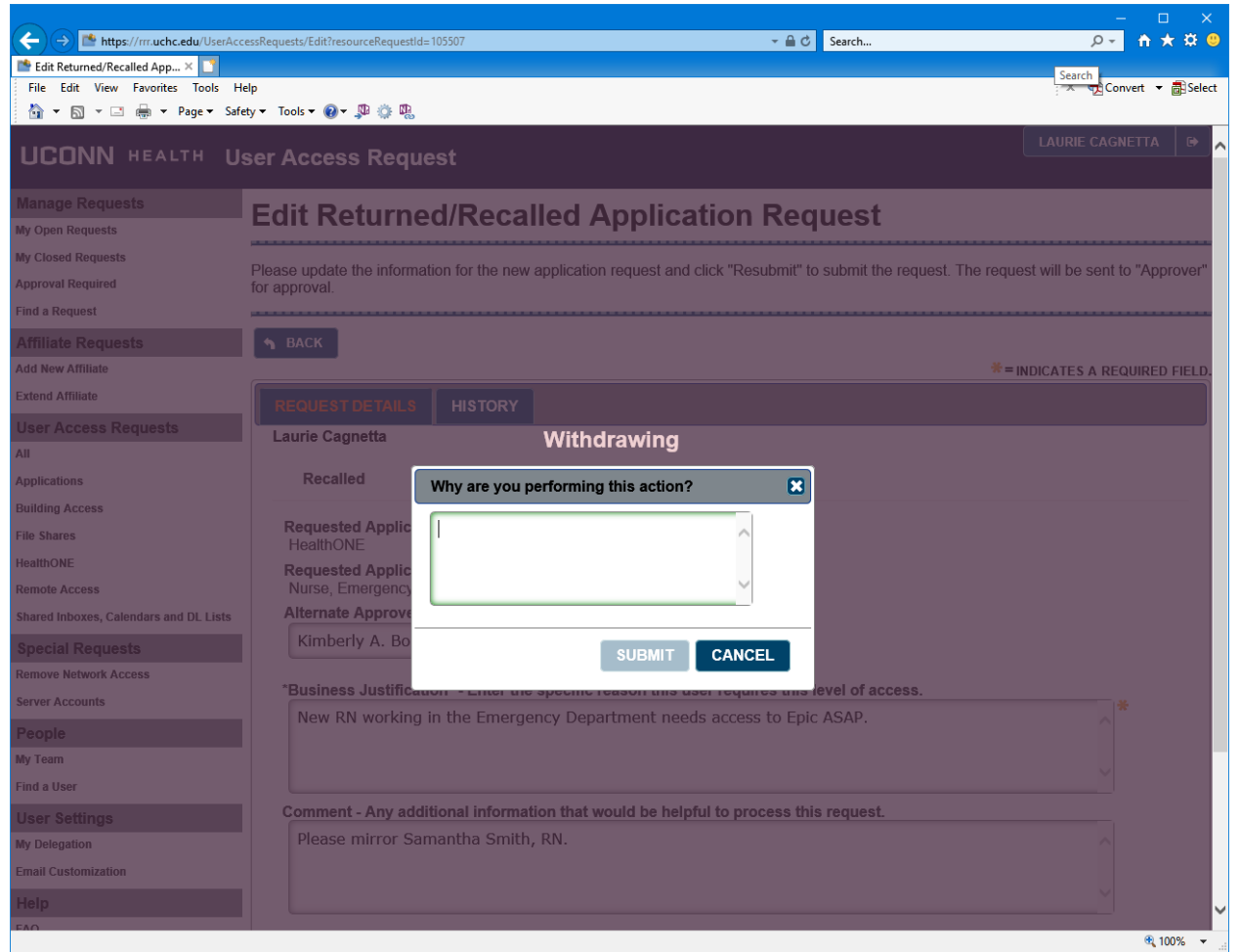

# Click SUBMIT.

| aurie Cagnetta                       | Withdrawing                         |      |
|--------------------------------------|-------------------------------------|------|
| Recalled                             | Why are you performing this action? | ×    |
| Requested Applic<br>HealthONE        | Access no longer needed.            | ^    |
| Requested Applic<br>Nurse, Emergency |                                     | ~    |
| Alternate Approve                    |                                     | · •  |
| Kimberly A. Bo                       |                                     | ICEL |

3. The *Add Application Access* screen appears with a statement of successful withdrawal of request.

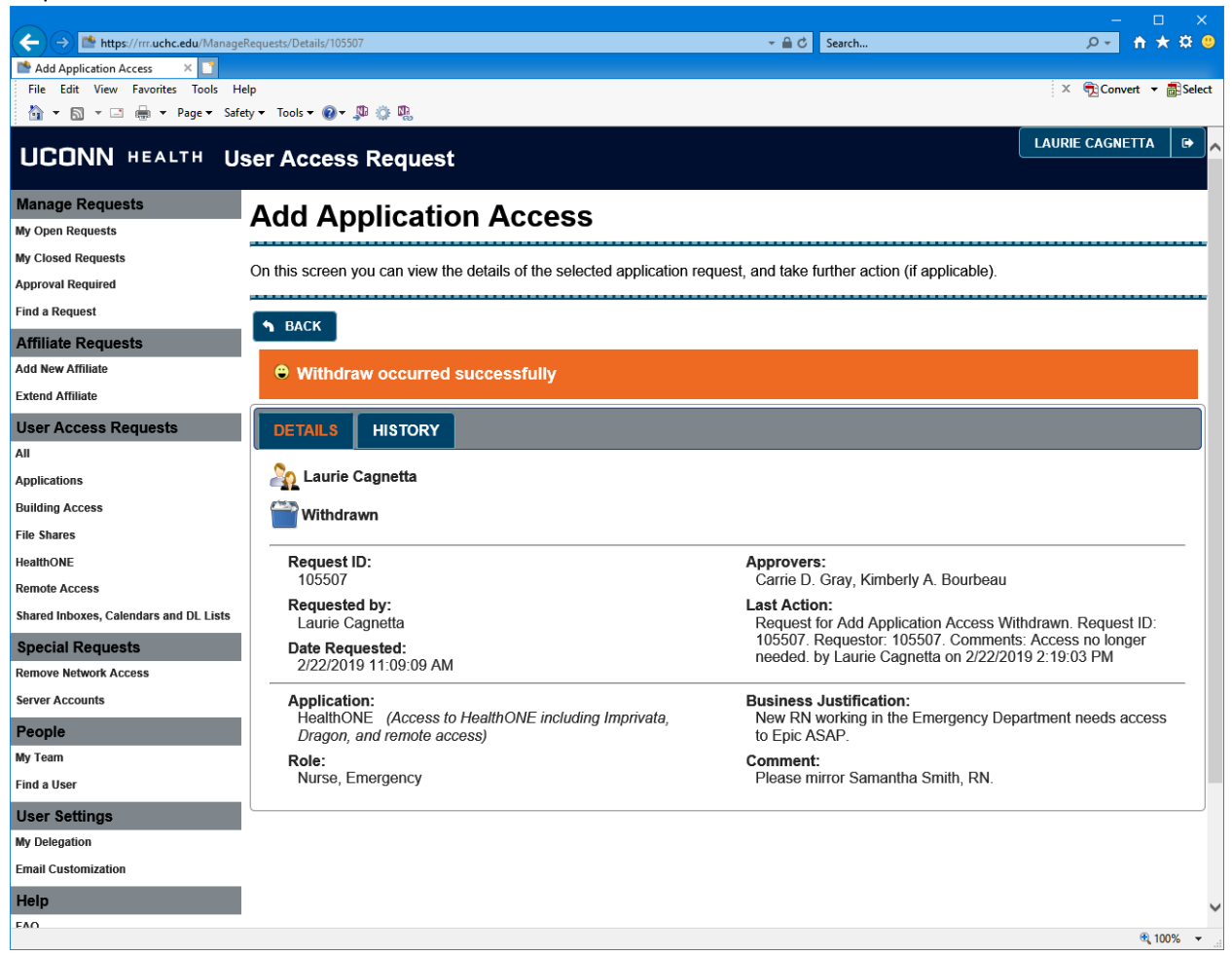

# C. REMOVE ACCESS

1. Select **FIND A USER** and search for the end user by last name, first. Then select the **EPIC** tab.

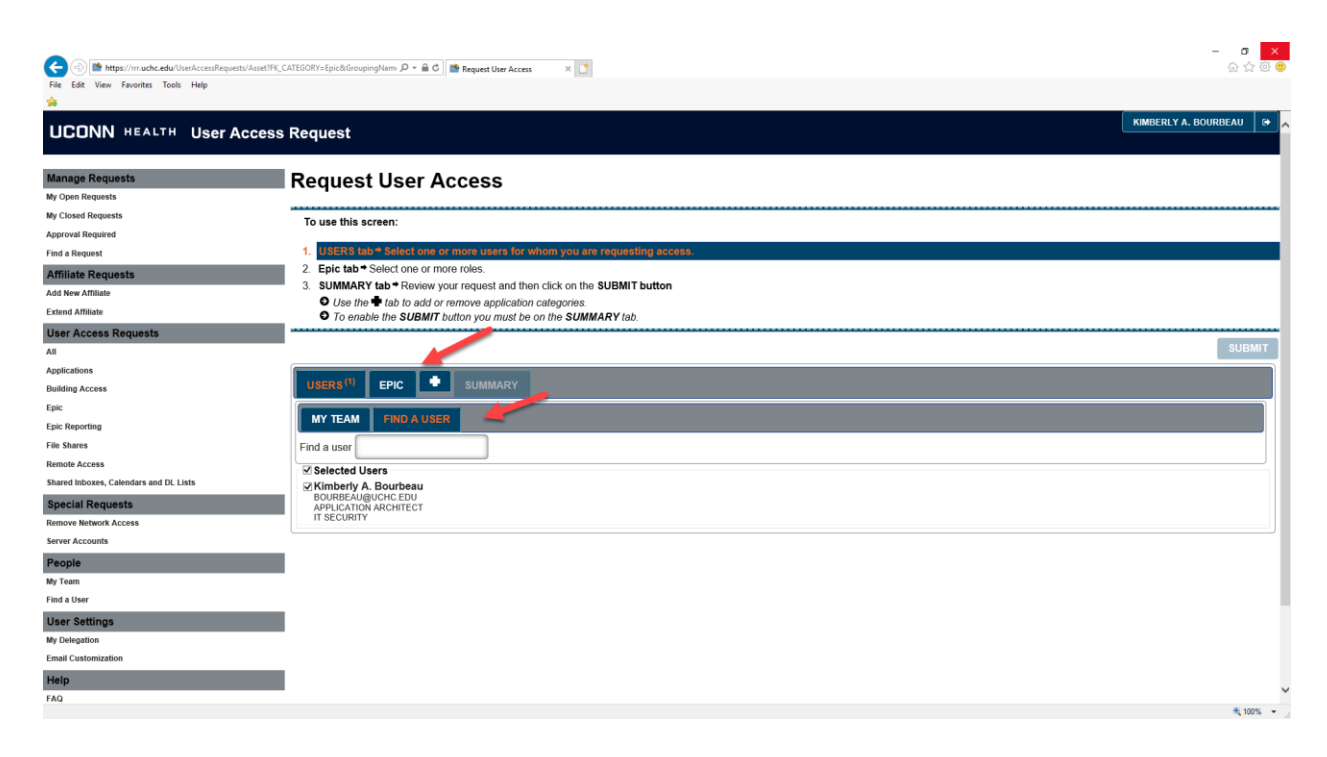

2. The category and role selection screen appears. Select the **REMOVE** tab and choose **OK**.

| File Edit View Fave                                                                                                    | nræðhæðu Urenkonseil Fris CATEGORY - Epickölinouping Nami, P + 🏛 C j 📸 Request User Access 🛛 🗶 🚺                                |            | - <b></b><br>@ @ @ @ |
|----------------------------------------------------------------------------------------------------|----------------------------------------------------------------------------------------------------|------------|----------------------|
| HICONN H                                                                                                    | EALTH User Access Request                                                                                                    | KIMBERLY A | A. BOURBEAU 🕞 🔨      |
| UCONN H<br>Manage Request<br>My Coden Request<br>Approval Required<br>Tenda Required<br>Tenda Required<br>Approval Required<br>Code Request<br>Add New Affiliate<br>Code Request<br>Add New Affiliate<br>Code Request<br>Add New Affiliate<br>Code Request<br>Code Request<br>C | EALTH User Access Request Epic Access to Epic Including Imprivata, HDA, and remote access. Dragon must be requested separately. |            | SUBMT                |
| Email Customization                                                                                                    | ок с                                                                                                    | ANCEL      |                      |
| FAQ                                                                                                    |                                                                                                    |            | € 100% -             |

3. Fill out the removal request with the **Date** and **Comment** of why access is being removed. Choose **OK**.

| < ) https://r          | muchcedu UsesAccessRequests/AsselTFK, CATEGORY=Epic&GroupingNam, 🖉 - 🔒 🖒 🔛 Request User Access 🛛 🗙 🚺                  | - 口 <mark>×</mark><br>合☆戀☺ |
|------------------------|----------------------------------------------------------------------------------------------------|----------------------------|
| File Edit View Fav     | crottes Tools Help                                                                                                    |                            |
| UCONN H                | EALTH User Access Request                                                                                             | I. BOURBEAU 🛛 🕀 👗          |
| Manage Requests        | Request User Access                                                                                                   |                            |
| My Closed Requests     | Epic                                                                                                    |                            |
| Approval Required      |                                                                                                    |                            |
| Find a Request         | Access to Epic including Imprivata, HDA, and remote access. Dragon must be requested separately.                      | _                          |
| Affiliate Requests     |                                                                                                    |                            |
| Add New Affiliate      | BILLING EPICIT HIM LAB NON-CLINICAL SUPPORT NURSING OTHER CLINICAL SUPPORT PHARMACY PROVIDER REHAB SERVICES / THERAPY |                            |
| Extend Affiliate       | RESEARCH STUDENT REMOVE                                                                                               |                            |
| User Access Req        | S Remove - Please note that removal of Epic is **F IN A L** and will remove **A L L** access to the application.      | SUBMIT                     |
| Applications           | Alternate Approver                                                                                                    |                            |
| Building Access        |                                                                                                    |                            |
| Epic                   |                                                                                                    |                            |
| Epic Reporting         | Effective Date - After APPROVAL and to complete request (leave blank for completion of request on APPROVAL)           |                            |
| File Shares            | 12/0//2020                                                                                                    |                            |
| Remote Access          | Comment - Any additional information that would be helpful to process this request.                                   |                            |
| Shared Inboxes, Calend | Transferring to a job role that no longer requires Epic access.                                                       |                            |
| Special Requests       |                                                                                                    |                            |
| Remove Network Acces   | · · · · · · · · · · · · · · · · · · ·                                                                                 |                            |
| Server Accounts        |                                                                                                    |                            |
| People                 |                                                                                                    |                            |
| Find a User            | OK CANCEL                                                                                                    |                            |
| User Settings          |                                                                                                    | _                          |
| My Delegation          |                                                                                                    |                            |
| Email Customization    |                                                                                                    |                            |
| Help                   |                                                                                                    |                            |
| FAQ                    |                                                                                                    | Ý                          |
|                        |                                                                                                    | 💐 100% 👻 🚽                 |

4. The Request User Access screen appears. Select the **SUMMARY** tab.

| () https://m.uchc.edu/UserAccessRequests/Asset?FK    | CATEGORYI-ÉpickGroupingNem 🔎 = 🏛 C 📑 Request User Access 🛛 🗙 📑                                                                                                    | - o ×<br>6 ☆ ® @         |
|------------------------------------------------------|----------------------------------------------------------------------------------------------------|--------------------------|
| File Edit View Favorites Tools Help                  |                                                                                                    |                          |
| UCONN HEALTH User Access                             | s Request                                                                                                    | KIMBERLY A. BOURBEAU 🛛 🚱 |
| Manage Requests<br>My Open Requests                  | Request User Access                                                                                                    |                          |
| My Closed Requests<br>Approval Required              | To use this screen:                                                                                                    |                          |
| Find a Request                                       | USERS tab      Select one or more users for whom you are requesting access.     Epic tab      Select one or more roles.                                                                         |                          |
| Add New Affiliate<br>Extend Affiliate                | 3. SUMMARY tab • Review your request and then click on the SUBMIT button O Use the • tab to add or remove application categories. O To enable the SUBMIT button you must be on the SUMMARY tab. |                          |
| User Access Requests<br>All                          |                                                                                                    | SUBMIT                   |
| Applications<br>Building Access                      | USERS <sup>(1)</sup> EPIC <sup>(1)</sup> SUMMARY <sup>(1)</sup>                                                                                                    |                          |
| Epic<br>Epic Reporting<br>File Shares                | S Epic<br>Remove - Please note that removal of Epic is **F i N A L** and will remove **A L L** access to the application.                                                                       |                          |
| Remote Access Shared Inboxes, Calendars and DL Lists |                                                                                                    |                          |
| Special Requests Remove Network Access               |                                                                                                    |                          |
| Server Accounts People My Team                       | I and the second second second second second second second second second second second second second second se                                                                                  |                          |
| Find a User User Settings Wr Delegation              | I Contraction of the second second second second second second second second second second second second second                                                                                 |                          |
| Email Customization Help                             |                                                                                                    |                          |
| FAQ                                                  | -                                                                                                    | R 100% 👻                 |

5. Review request and Choose **SUBMIT**.

| the second second | snetFR_CATEGORY/sépic&GroupingNam, D + 🗎 C 🚺 🏙 Request Use Access 🛛 X 🚺                                              | ? (ŝ) ( |
|----------------------------------------------------------------------------------------------------|----------------------------------------------------------------------------------------------------|---------|
|                                                                                                    |                                                                                                    |         |
| sed Requests                                                                                                    | To use this screen:                                                                                                  |         |
| val Required                                                                                                    |                                                                                                    |         |
| Request                                                                                                    | <ol> <li>USERS tab + Select one or more users for whom you are requesting access.</li> </ol>                         |         |
| ite Requests                                                                                                    | 2. Epic tab <sup>®</sup> Select one or more roles.                                                                   |         |
| w Affiliate                                                                                                    | 3. SUMMARY Tap ~ Keylew your request and then click on the SUBMI button                                              |         |
| Affiliate                                                                                                    | Ose in the sub of reinver application caregories.     O To enable the SUBMIT builton you must be on the SUMMARY tab. |         |
| Access Requests                                                                                                    |                                                                                                    |         |
|                                                                                                    | SUB                                                                                                    | ΜΙΤ     |
| ations                                                                                                    |                                                                                                    |         |
| g Access                                                                                                    | USERS (1) EPIC (1) SUMMARY (1)                                                                                       |         |
|                                                                                                    |                                                                                                    | _       |
| porting                                                                                                    | SKimberly A. Bourbeau<br>BOURBEAu@uchc.EDU                                                                           |         |
| ires                                                                                                    | APPLICATION ARCHITECT<br>IT SECLIPITY                                                                                |         |
| Access                                                                                                    | Manager:                                                                                                    |         |
| Inboxes, Calendars and DL Lists                                                                                                    | Carrie D' Gray                                                                                                    |         |
| ial Requests                                                                                                    | Demove - Please note that removal of Enic is **E I.N.A.I ** and will remove **A.I.I ** access to the annihilation    | 711     |
| e Network Access                                                                                                    |                                                                                                    |         |
| Accounts                                                                                                    |                                                                                                    |         |
| le                                                                                                    |                                                                                                    |         |
| m                                                                                                    |                                                                                                    |         |
| User                                                                                                    | Effective Date - After APPROVAL, date to complete request (leave blank for completion of request on APPROVAL)        |         |
| Sattinge                                                                                                    | 12/07/2020                                                                                                    |         |
| aution                                                                                                    | Comment - Any additional information that would be helpful to process this request.                                  |         |
| untomitation                                                                                                    | Transferring to a job role that no longer requires Epic access.                                                      |         |
| ustomization                                                                                                    |                                                                                                    |         |
|                                                                                                    |                                                                                                    |         |
|                                                                                                    |                                                                                                    |         |
|                                                                                                    | Approver<br>Cararie D.Gray or atternate                                                                              |         |
|                                                                                                    |                                                                                                    |         |
|                                                                                                    | 1                                                                                                    |         |
|                                                                                                    |                                                                                                    |         |